## คู่มือการทำ Map Network Drive จากภายนอกผ่าน VPN Client

ก่อนการทำ Map Network Drive เพื่อเข้าใช้งาน Drive P ต้องทำการเชื่อมต่อ VPN เข้ากับเครือข่าย ของ วศ.ก่อนเสมอ วิธีการเชื่อมต่อ VPN ดูได้จากเอกสาร "คู่มือการเชื่อมต่อ VPN กับเครือข่ายวศ."

# 1. ทำการเปิด Map Network Drive

- สำหรับ Windows 8/8.1
- 1) คลิกขวาที่ This PC
- 2) คลิกไปที่ Map Network Drive

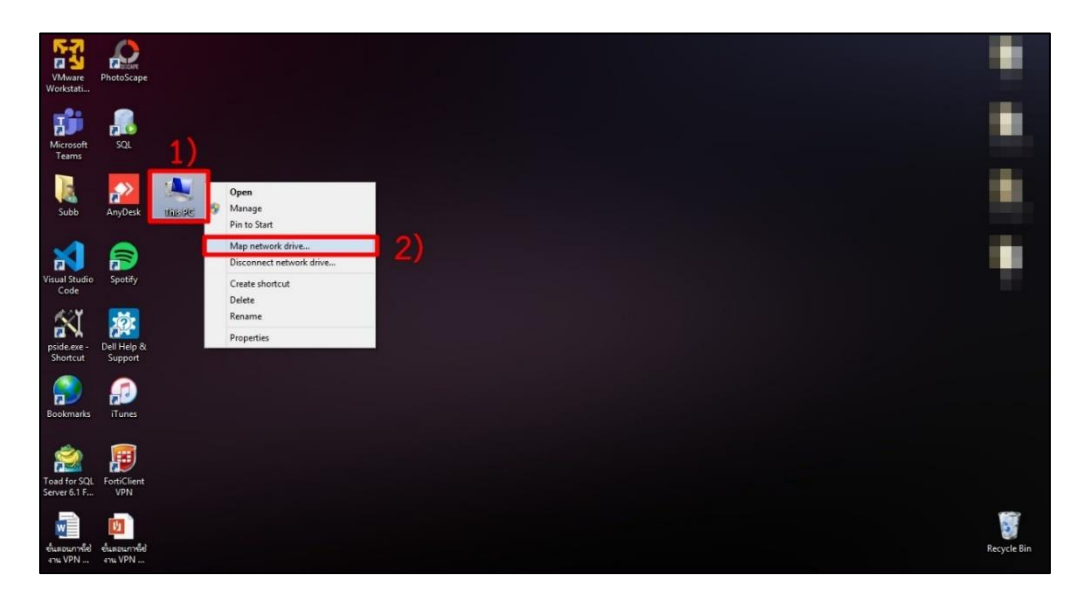

#### - สำหรับ Windows 10

- 1) คลิกที่ปุ่มแว่นขยาย
- 2) พิมพ์คำว่า "This PC" ในช่องค้นหา
- 3) คลิกเลือกที่ This PC

| Visual St<br>Code | udio<br>e                                           |      |
|-------------------|-----------------------------------------------------|------|
|                   | ☞ ``                                                |      |
| ŵ                 | Best match                                          |      |
|                   | App This PC                                         | →3)  |
|                   | Settings                                            |      |
|                   | ③ Reset this PC                                     |      |
|                   | $\bigcirc$ Sync your passwords on this PC           |      |
|                   | $\bigcirc$ Choose if settings are synced on this PC |      |
|                   | Search the web                                      |      |
|                   |                                                     |      |
|                   |                                                     |      |
|                   |                                                     |      |
|                   |                                                     |      |
|                   |                                                     |      |
| ٢                 |                                                     |      |
| 2                 |                                                     |      |
| 1)                | 𝒫 this pd                                           | → 2) |
|                   | A 🖽 🖻 📄 🌍 🎼 🛛                                       |      |

- สำหรับ Windows 10 (ต่อ)

4) คลิกขวาที่ This PC

5) จากนั้นคลิกเลือก Map Network Drive

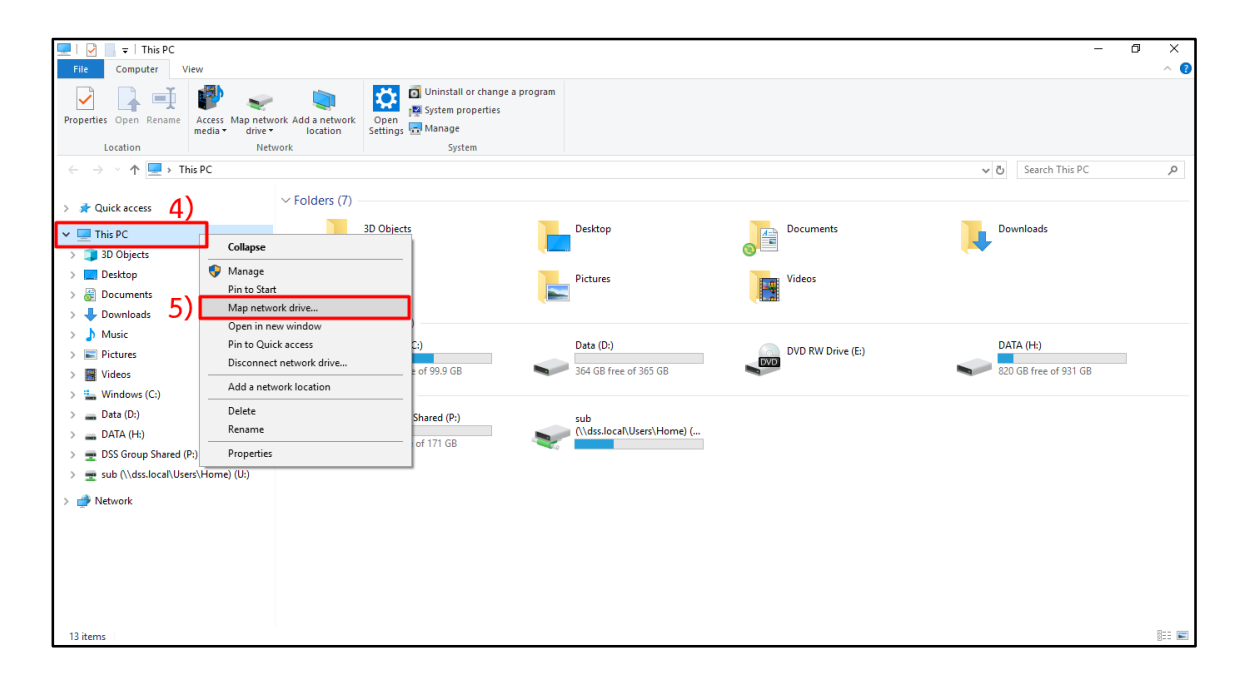

## 2. ตั้งค่าการทำ Map Network Drive ดังนี้

- 1) Drive : ให้เลือกไปที่ Drive P:
- 2) Folder : \\dss.local\Group
- 3) คลิกเลือก Reconnect at Sign-in
- 4) คลิกปุ่ม Finish

|                                                                                                    | ×  |
|----------------------------------------------------------------------------------------------------|----|
| 💿 🤹 Map Network Drive                                                                                                    |    |
| What network folder would you like to map?                                                                               |    |
| Specify the drive letter for the connection and the folder that you want to connect to:<br>Drive: 1) P:                  |    |
| Folder:2) \\dss.local\Group Browse                                                                                       |    |
| Example: \\server\share                                                                                                  |    |
| 3)<br>■ Reconnect at sign-in                                                                                             |    |
| Connect using different credentials <u>Connect to a Web site that you can use to store your documents and pictures</u> . |    |
|                                                                                                    |    |
|                                                                                                    |    |
| 4)                                                                                                    |    |
| Finish Canc                                                                                                    | el |

### 3. กรอกข้อมูล Username และ Password ที่ใช้ Login คอมพิวเตอร์ที่ทำงาน

- 1) กรอก Username ด้วยรูปแบบ "dss\Usernameของท่าน" และ Password
- 2) คลิกปุ่ม OK เพื่อดำเนินการต่อ

|                             | Windows Security                                       |        |
|-----------------------------|--------------------------------------------------------|--------|
| Enter netv<br>Enter your cr | vork credentials<br>edentials to connect to: dss.local |        |
|                             |                                                        | 1      |
|                             | dss\sub                                                | 11     |
|                             | •••••                                                  | 1)     |
|                             | Domain: dss<br>Remember my credentials                 |        |
|                             | 2)                                                     |        |
|                             |                                                        | Cancel |

4. แสดงหน้าจอ Drive P: และ Folder ต่างๆ ที่ท่านใช้งานเหมือนที่ทำงาน

| 💼 l 🕒 🖡 = l                         | Drive Tools                        | Group (\\dss.local) (P;)                                                                                                    | - <b>6</b> ×                  |
|-------------------------------------|------------------------------------|----------------------------------------------------------------------------------------------------|-------------------------------|
| File Home Share View                | Manage                             |                                                                                                    | ^ <b>0</b>                    |
| Copy Paste Paste shortcut Clipboard | Nove Copy<br>to * to *<br>Organize | New item     Page Open -     Select all       Day access     Poperties     Edst       Properties     History     Pinest election |                               |
| 💮 🎯 👻 🕇 😴 ד This PC ד               | Group (\\dss.local) (P:)           |                                                                                                    | ✓ 🖒 Search Group (\\dss.loc 🔎 |
| A 🔆 Favorites                       | ^ Name                             | Date modified Type Size                                                                                                    | ^                             |
| Downloads                           | BiologicalProgram                  | 13/6/2560 11:43 File folder                                                                                                    |                               |
| Secent places                       | bla-admin                          | 27/5/2556 16:44 File folder                                                                                                    |                               |
| E Desktop                           | bla-center                         | 26/7/2562.14:40 File folder                                                                                                    |                               |
|                                     | bla-doc-control                    | 27/5/2556 16:45 File folder                                                                                                    |                               |
| 🖌 🔜 Desktop                         | bla-ips                            | 27/5/2556 16:45 File folder                                                                                                    |                               |
| 🛛 剩 Homegroup                       | bla-las                            | 27/5/2556 16:46 File folder                                                                                                    |                               |
| Subb                                | bla-las2                           | 18/11/2562 14:24 File folder                                                                                                    |                               |
| 🔺 🌉 This PC                         | bla-las3                           | 8/11/2559 13:44 File folder                                                                                                    |                               |
| 49FX600_Series                      | bla-lpds                           | 27/5/2556 16:45 File folder                                                                                                    |                               |
| 🖻 🎥 Desktop                         | bsp-admin                          | 27/5/2556 16:46 File folder                                                                                                    |                               |
| Documents                           | bsp-bioc                           | 27/5/2556 16:47 File folder                                                                                                    |                               |
| Downloads                           | bsp-fp                             | 27/5/2556 16:51 File folder                                                                                                    |                               |
| Music                               | bsp-ISO 17025                      | 8/2/2560 9:03 File folder                                                                                                    |                               |
| Pictures                            | bsp-micro                          | 27/5/2556 16:51 File folder                                                                                                    |                               |
| Videos                              | bsp-nutr                           | 27/5/2556 16:52 File folder                                                                                                    |                               |
| 😻 gunne iCloud                      | bsti                               | 11/2/2562 9:30 File folder                                                                                                    |                               |
| Local Disk (C:)                     | bsti-admin                         | 11/12/2556 12:15 File folder                                                                                                    |                               |
| > 👝 New Volume (E:)                 | bsti-ir                            | 1/12/2559 11:27 File folder                                                                                                    |                               |
| > DVD RW Drive (F:)                 | chemical-data                      | 27/5/2556 16:52 File folder                                                                                                    |                               |
| Group (\\dss.local) (P:)            | ChemistryProgram                   | 4/11/2556 13:29 File folder                                                                                                    |                               |
| D a Libraries                       | cp-admin                           | 27/5/2556 16:53 File folder                                                                                                    |                               |
| Network                             | cp-ceramic                         | 27/5/2556 16:53 File folder                                                                                                    |                               |
| > 🧐 Control Panel                   | cp-cip                             | 27/5/2556 16:53 File folder                                                                                                    |                               |
| Recycle Bin<br>90 items             | м 🛤 ср-fpp                         | 27/5/2556 16:54 File folder                                                                                                    |                               |

5. หลังจากทำการ Map Drive ในครั้งแรกแล้ว เมื่อท่านเปิดเครื่องใหมก่อนการใช้งาน Drive P: ทุกครั้ง จะต้องทำการ Connect VPN ก่อน เมื่อคลิกที่ Drive P: จะปรากฎช่องให้กรอกรหัสผ่านของท่านใหม่

| Image: Image: Image | Manage Th<br>View Drive Tools            | is PC            |                           |                                   |               |          |
|----------------------------------------------------------------------------------------------------|------------------------------------------|------------------|---------------------------|-----------------------------------|---------------|----------|
| Properties Open Rename                                                                                                    | Access Map network Add a media drive low | network<br>ation | Open<br>Settings & Manage |                                   |               |          |
| Location                                                                                                    | Network                                  |                  | System                    |                                   |               |          |
| $\leftarrow \rightarrow \checkmark \uparrow \clubsuit$                                                                                                    | This PC                                  |                  |                           |                                   |               |          |
| ✓                                                                                                    |                                          | ∽ Fol            | 3D Objects                | Desktop                           | Documents     |          |
| Downloads                                                                                                    |                                          |                  |                           |                                   |               |          |
| Documents                                                                                                    |                                          |                  | Music                     | Windows Security                  |               | $\times$ |
| Pictures                                                                                                    |                                          |                  | *                         | Enter network credentia           | als           |          |
| 🗧 🔷 OneDrive                                                                                                    |                                          | ∨ De             | evices and drives (3)     |                                   |               | _        |
| 🗸 🤚 This PC                                                                                                    |                                          |                  | Windows (C:)              | Enter your credentials to connect | to: dss.local |          |
| 3D Objects                                                                                                    |                                          |                  | 198 GB free of 231 GB     | dss\nitithep                      |               |          |
| 🕥 🛄 Desktop                                                                                                    |                                          | ∼ Ne             | etwork locations (1)      |                                   |               | _        |
| 🗧 🗄 Documents                                                                                                    |                                          |                  | Group (\\dss.local) (P:)  | ••••••                            |               |          |
| > 🕹 Downloads                                                                                                    |                                          | X                | Remember my credentials   |                                   |               |          |
| > 🎝 Music                                                                                                    |                                          |                  |                           |                                   |               |          |
| > E Pictures                                                                                                    |                                          |                  |                           |                                   |               |          |
| > 📑 Videos                                                                                                    |                                          |                  |                           | More choices                      |               |          |
| 🗇 🐛 Windows (C:)                                                                                                    |                                          |                  |                           | OK Cancel                         |               |          |
| > 🥪 data (D:)                                                                                                    |                                          |                  |                           | UK                                | Cancer        |          |
| 🗧 🛶 Group (\\dss.local                                                                                                    | ) (P:)                                   |                  | L                         |                                   |               |          |
| > 🥩 Network                                                                                                    |                                          |                  |                           |                                   |               |          |